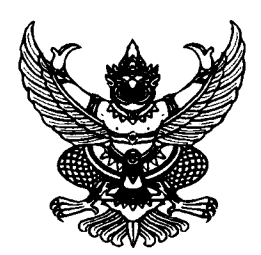

ประกาศมหาวิทยาลัยราชภัฏเชียงใหม่ เรื่อง หลักเกณฑ์การใช้รถส่วนกลาง

เพื่อให้การใช้รถส่วนกลางของมหาวิทยาลัยราชภัฏเชียงใหม่เป็นไปด้วยความเรียบร้อย เป็นไปตามระเบียบสำนักนายกรัฐมนตรี ว่าด้วย รถราชการ พ.ศ. ๒๕๒๓ และที่แก้ไขเพิ่มเติมทุกฉบับ รวมทั้ง เป็นไปตามมติที่ประชุมคณะกรรมการบริหารมหาวิทยาลัย ในคราวประชุมครั้งที่ ๕/๒๕๕๖ เมื่อวันที่ ๑๑ เมษายน ๒๕๕๖ และมติที่ประชุมอธิการบดี รองอธิการบดี และผู้ช่วยอธิการบดี ในคราวประชุมครั้งที่ ๕/๒๕๕๘ เมื่อวันที่ ๒๐ มีนาคม ๒๕๕๘ มหาวิทยาลัยราชภัฏเชียงใหม่ จึงกำหนดหลักเกณฑ์การใช้ รถส่วนกลาง ดังต่อไปนี้

๑. การใช้รถส่วนกลางให้ใช้สำหรับกิจการอันเป็นส่วนรวมของส่วนราชการ และลำดับ ความสำคัญ ดังนี้

๑.๑ เพื่อสนับสนุนการปฏิบัติงานของบุคลากร หน่วยงาน

๑.๒ เพื่อสนับสนุนกิจกรรมของนักศึกษา

๑.๓ เพื่อสวัสดิการของบุคลากรหรือนักศึกษา

- ๑.๔ เพื่อกิจการอื่นที่อธิการบดี หรือรองอธิการบดีอนุมัติ
- ๒. การใช้รถส่วนกลางเพื่อสนับสนุนการปฏิบัติงานของบุคลากร หน่วยงาน ได้แก่

๒.๑ การใช้เพื่อไปปฏิบัติงาน ติดต่องาน หรือประชุม ที่เป็นส่วนหนึ่งของงาน โครงการ ที่อธิการบดีหรือรองอธิการบดีอนุมัติ

๒.๒ การใช้เพื่อไปอบรม สัมมนาตามที่อธิการบดีหรือรองอธิการบดีอนุมัติ
 ๒.๓ การใช้เพื่อเดินทางไปราชการอื่นตามที่อธิการบดีหรือรองอธิการบดีอนุมัติ

๒.๓ การเซเพยเดนทางเบราชการอนตามทอธการบุดหรอรองอธการบุดอนุมต

๓. การใช้รถส่วนกลางเพื่อสนับสนุนกิจกรรมของนักศึกษา ให้ใช้เพื่อไปปฏิบัติกิจกรรมซึ่งเป็น ส่วนหนึ่งของการจัดการศึกษา และกิจกรรมอื่นที่เป็นไปตามวัตถุประสงค์หลักของสโมสรนักศึกษา ชมรม หรือโครงการที่ได้รับอนุมัติจากอธิการบดีหรือรองอธิการบดี

๔. การใช้รถส่วนกลางเพื่อสวัสดิการของบุคลากรหรือนักศึกษา ได้แก่

- ๔.๑ เพื่อประโยชน์แก่ส่วนร่วมในการนำบุคลากรหรือนักศึกษาไปทัศนศึกษาดูงาน
- ๔.๒ เพื่อใช้ในการเดินทางของบุคลากรและนักศึกษาระหว่างวิทยาเขตต่าง ๆ

๔.๓ เพื่อไปร่วมงานมงคลสมรส งานอุปสมบท งานศพ ของบุคลากร บิดา มารดา คู่สมรส บุตรธิดาของบุคลากร หรือผู้มีคุณประโยชน์ต่อมหาวิทยาลัย ๕. การขอใช้รถส่วนกลางและหลักเกณฑ์การใช้รถส่วนกลาง ให้ดำเนินการดังนี้

๕.๑ การขอใช้รถส่วนกลาง ให้ผู้ขอใช้กรอกข้อมูลในระบบจองรถออนไลน์ ที่ www.reserver.cmru.ac.th วิธีการกรอกข้อมูลให้ดำเนินการตามคู่มือการใช้งานระบบจองรถออนไลน์ที่แนบ ท้ายประกาศฉบับนี้

๕.๒ การขอใช้รถส่วนกลาง ต้องมีผู้โดยสารอย่างน้อย ๔ คนขึ้นไป กรณีที่ผู้โดยสาร น้อยกว่า ๔ คน ให้เสนออธิการบดีหรือรองอธิการบดีพิจารณาอนุมัติเป็นกรณีไป

๙.๓ การขออนุญาตใช้รถบัส ให้ขอล่วงหน้าไม่เกิน ๖๐ วัน ส่วนรถตู้ไม่เกิน ๑๕ วัน

๕.๔ การขอใช้รถส่วนกลางเร่งด่วนให้อธิการบดี รองอธิการบดี หรือผู้อำนวยการกองกลาง เป็นผู้พิจารณาอนุมัติ

๕.๕ การขอใช้รถส่วนกลาง สามารถใช้ได้ระหว่างเวลา ๐๗.๐๐ – ๑๙.๐๐ น. ยกเว้น การใช้รถในกิจกรรมสวัสดิการ เช่น งานพิธีการ งานรับรอง งานบำเพ็ญกุศลศพ งานฌาปนกิจศพ เป็นต้น

๕.๖ การขออนุญาตโดยสารรถส่วนกลางของผู้ที่ไม่มีรายชื่อในคำสั่งไปราชการ ต้องทำ บันทึกขออนุญาตจากมหาวิทยาลัยทุกครั้ง

๕.๗ ผู้ขอใช้รถส่วนกลางในการเดินทางไปราชการ จะต้องเป็นผู้ควบคุมการใช้รถส่วนกลาง ค่าน้ำมันเชื้อเพลิง ค่าเบี้ยเลี้ยง และค่าที่พักของพนักงานขับรถตามระเบียบ และต้องเติมน้ำมันเชื้อเพลิง ให้เต็มถังก่อนกลับถึงมหาวิทยาลัย

๕.๘ ห้ามผู้ขอใช้และพนักงานขับรถ นำรถส่วนกลางออกนอกเส้นทางโดยเด็ดขาด หากเกิดอุบัติเหตุผู้ควบคุมรถต้องรับผิดชอบ

๕.๙ การขอใช้รถในการรับรองแขก จะต้องมีบุคลากรของหน่วยงานที่รับผิดชอบไปด้วย หากไม่มีบุคลากรไปด้วย จะต้องแจ้งรายละเอียดให้กับงานยานพาหนะ และพนักงานขับรถทราบ

๕.๑๐ รถส่วนกลางที่ใช้เดินทางไปราชการต่างจังหวัด จะต้องหยุดพักตรวจเช็คอย่างน้อย

๕.๑๑ หากมีการยกเลิกหรือเปลี่ยนแปลงกำหนดการเดินทาง ต้องแจ้งให้งานยานพาหนะ ทราบทันที เพื่อจะได้จัดรถส่วนกลางให้หน่วยงานอื่นต่อไป

๖. เมื่อได้รับอนุมัติหรืออนุญาตให้ใช้รถส่วนกลาง ให้หัวหน้างานยานพาหนะดำเนินการ ให้เป็นไปตามคำอนุมัติหรืออนุญาต

๗. การปฏิบัติหน้าที่ของพนักงานขับรถส่วนกลาง

๗.๑ กรณีมีผู้ขอใช้รถส่วนกลางนอกเวลาราชการ ให้เวรประจำวันของงานยานพาหนะ

เป็นผู้ปฏิบัติงาน

๗.๒ ในการปฏิบัติหน้าที่พนักงานขับรถต้องมีกิริยาวาจาสุภาพ และแต่งกายสุภาพ

เรียบร้อย

๒ วัน

๗.๓ กรณีพนักงานขับรถปฏิบัติงานในวันหยุดราชการหรือวันหยุดนักขัตฤกษ์ ให้พนักงาน ขับรถงดการเดินทางไปราชการต่างจังหวัดในวันถัดไป แต่ให้มาปฏิบัติงานตามปกติ ๓. การบำรุงรักษา ให้พนักงานขับรถดำเนินการดังนี้

๘.๑ ตรวจตราความเรียบร้อยและทำความสะอาดรถส่วนกลางที่ใช้งานประจำวัน และรายงานตามแบบที่กำหนด

๘.๒ กรณีที่มีข้อบกพร่องต้องซ่อมบำรุง ให้พนักงานขับรถรายงานตามแบบที่กำหนด เพื่อให้เจ้าหน้าที่ผู้รับผิดชอบดำเนินการซ่อมบำรุง

๘.๓ ให้มีการบำรุงรักษา เปลี่ยนน้ำมันเครื่อง อัดจารบี เปลี่ยนน้ำมันเกียร์ น้ำมันเฟืองท้าย และอื่น ๆ ตามระยะทางที่ใช้งาน โดยพิจารณาตามอายุการใช้งานของแต่ละรายการที่ผู้ผลิตกำหนด และให้ ดำเนินการตรวจสอบ ดูแลสภาพรถส่วนกลางมิให้เกิดมลพิษทางอากาศและระดับเสียงจากท่อไอเสียเกินระดับ มาตรฐาน

ให้อธิการบดี หรือรองอธิการบดีที่ได้รับมอบหมาย มีอำนาจวินิจฉัยซี้ขาดกรณีเกิดปัญหา จากการใช้ประกาศฉบับนี้

ประกาศ ณ วันที่ ๒๑ สิงหาคม พ.ศ. ๒๕๕๘

(รองศาสตราจารย์ ดร.ประพันธ์ ธรรมไชย) อธิการบดีมหาวิทยาลัยราชภัฏเชียงใหม่

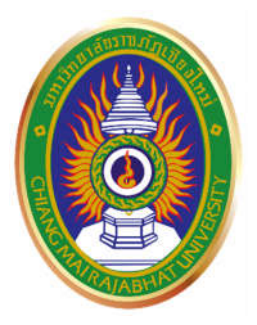

# คู่มือการใช้งานระบบจองรถออนไลน์ มหาวิทยาลัยราชภัฏเชียงใหม่

| 🤤 ระบบจองรถออนไดน์ มหาวิทยา                                     | เสอราชกัฏเชียงไหม่   |         |        |    |              |       |        | 🛔 ušali, noar                               | แหล่านักงานอธิการบดี +                   |
|-----------------------------------------------------------------|----------------------|---------|--------|----|--------------|-------|--------|---------------------------------------------|------------------------------------------|
| 🖷 หน้าหลัก                                                      |                      |         |        |    |              |       |        |                                             |                                          |
| 🕮 ลายวงการได้งาน                                                |                      |         | 9 -    |    | 9            |       |        | 0 (ē)                                       | 0                                        |
| M Naeso C                                                       |                      | ที่รอง  | đã     | _  | อาสได้ไปแต่ว |       | \$ays: | สามการที่สาม                                | พัฒนุกลามมิสั                            |
| 🕶 แล้อสอรถ                                                      | สุรายสะเอียด         |         | 0      |    | 0            |       |        | •                                           | 0                                        |
| 🔊 ประเม็นสนาใน                                                  | แกรวงไข้งวงรอ / Cale | vdar    |        |    |              |       |        | Let the aunysaus / Fasy Step                |                                          |
| lations C                                                       |                      |         |        |    |              |       |        | and an end of the state of the state of the |                                          |
| • aamaana C                                                     | กรกฎาคม              | 2015    |        |    |              | Date  | < >    | 🚺 ล็อคอิหลาให้ระบบ                          | ۵.                                       |
|                                                                 | อาทิตย์              | รับการ์ | อังดาร | NB | พฤษัส        | สุกร์ | เสาร์  | [] ครวจสอบตารางการใช้งาน                    | 8                                        |
|                                                                 |                      |         |        | 12 | 36.          | ್ರ    |        | สมาริสาทานแหล่งในการสองระ                   |                                          |
|                                                                 |                      |         |        |    |              |       |        | П заналозчая                                | ٥                                        |
| <b>V</b>                                                        | 5                    | 6       | 7      | в  | 9            | 10    | 11     | 🚺 พันฟไบจองรถ และสำเร็จ!                    | ₽                                        |
| ระการการและ การและการ และการการการ<br>แก้วานสิญหังการสัญหังการเ |                      |         |        |    |              |       |        |                                             |                                          |
|                                                                 | 12                   | 13      | 14     | 15 | 16           | 17    | 18     | <u>เพ</u> .สถีดีระบบ                        |                                          |
|                                                                 |                      |         |        |    |              |       |        | สู้ หมักงานรับรองทั้งหมด                    | 1300                                     |
|                                                                 | .19                  | 20      | 21     | 22 | 23           | 24    | 25     | 🖨 พรีกราน ลากซิกราน                         | 0eu                                      |
|                                                                 |                      |         |        |    |              |       |        | 🖨 เรามีรถในระษม                             | 21474                                    |
|                                                                 |                      |         |        |    |              |       |        |                                             | 11-14-14-14-14-14-14-14-14-14-14-14-14-1 |

กองกลาง สำนักงานอธิการบดี มหาวิทยาลัยราชภัฏเชียงใหม่

## กองกลาง สำนักงานอธิการบดี มหาวิทยาลัยราชภัฏเชียงใหม่

## สำหรับผู้จองรถ

พัฒนาและจัดทำโดยฝ่ายพัฒนาระบบสารสนเทศ สำนักดิจิตอลเพื่อการศึกษา มหาวิทยาลัยราชภัฏเชียงใหม่

## ส่วนผู้ใช้งานระบบ

ส่วนผู้ใช้งานระบบเป็นส่วนที่ให้ผู้ใช้งานระบบกรอกแบบฟอร์มความจำนงขอใช้งานยานพาหนะออนไลน์ ดู ตารางการใช้งานรถ ดูรายละเอียดการจองรถ ประเมินคนขับรถได้ในส่วนนี้

### การใช้งานระบบจองยานพาหนะออนไลน์

เปิดโปรแกรม Web Browser เช่น Internet Explorer, Google Chrome, Mozilla Firefox หรือ Opera เป็นต้น (แนะนำโปรแกรม Google Chrome) กรอกลิงค์ http://www.reserve.cmru.ac.th ลงในช่อง URL เพื่อเริ่มต้นใช้งานระบบ

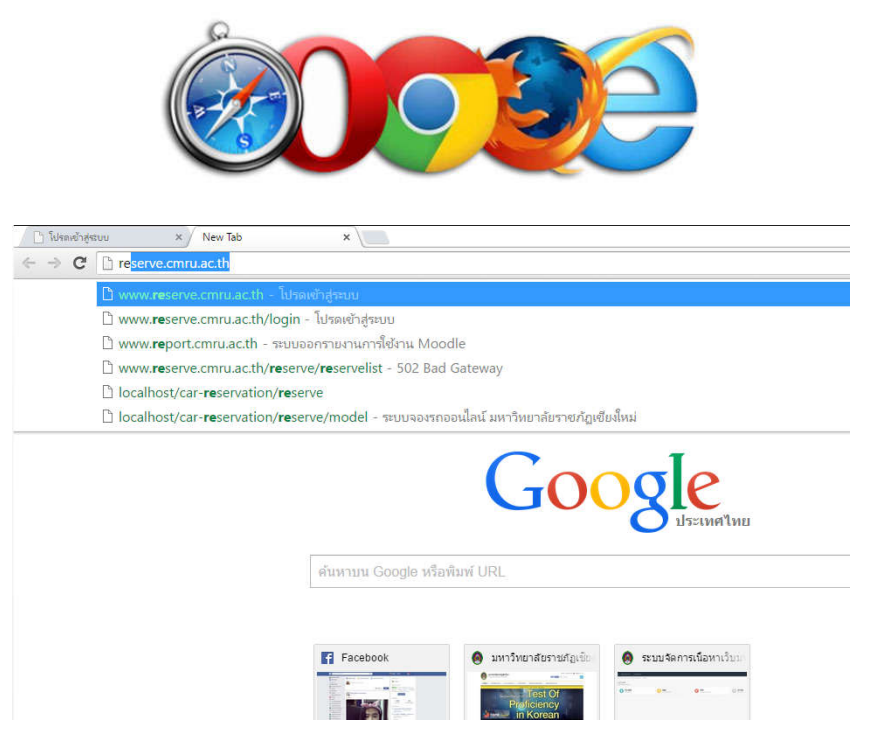

ระบบจะให้ผู้ใช้งานกรอกข้อมูลการเข้าสู่ระบบโดยผู้ใช้งานจะต้องกรอก username และ password จากนั้น ทำการกดปุ่ม "เข้าสู่ระบบ" เพื่อเข้าสู่ระบบ

| 5-101224502                         | สมปัญญา (100-2500) กับราช ต้อนขึ้น สไมน                                 |
|-------------------------------------|-------------------------------------------------------------------------|
| ระบบของรคอ<br>ข้อสไข่               | อมใดน์ มหาวิทยาดัยราชคัญเชียงใหม่                                       |
| ระบบจองรกอ<br>ข้อยู่ไข่             | โลยไลน์ มหาวิทยาลัยราชกัญเขียงใหม่<br>อมใสน์ มหาวิทยาลัยราชกัญเขียงใหม่ |
| ระบบของรถอ<br>ข้อผู้ไข่<br>รฟัสห่าน | อมใสน์ มหาวิทยาลัยราชภัฏเขียงใหม่                                       |

| 🛗 ระบบจองรถออนไลน์ มหาวิทยา                            | ล้ยราชกัฏเขียงใหม | i         |        |     |              |       |                | 🛔 สวัสดี, สำนักวิทยเพิ่การและ     | ทศโนโลยีสารสนเทศ |
|--------------------------------------------------------|-------------------|-----------|--------|-----|--------------|-------|----------------|-----------------------------------|------------------|
| 🖷 หน้าหลัก                                             |                   |           |        |     |              |       |                |                                   |                  |
| 🗎 ตารางการใช้งาน                                       |                   | Ş         |        |     | 9            |       |                | 0 (0)                             | 0                |
| areas in                                               |                   | ที่รออนุป | 4      |     | อนสัติไปแต่ง |       | ที่อยู่ระหว่าง | สการใช้งาน                        | ที่ไม่ถูกอนุมัติ |
| ย์ ประเมินคนขับ                                        | ดูรายสะเลียด      | )         | 0      |     | 0            |       |                | 0                                 | 0                |
|                                                        | ตารางใช้งานรถ / ( | Calendar  |        |     |              |       |                | lat ถึงคลงการจลง / Easy Ste       | p                |
|                                                        | สิงหาคม           | 2015      |        |     |              | But   | < >            | 🚺 ด็อดอันเข้าสู่ระบบ              | <b>a</b>         |
|                                                        | อาทัตย์           | จันทร์    | อังคาร | Y(S | พฤษัส        | ศุกร์ | เสาร์          | 🔁 ตรวจสอบตารางการใช้งา            | u 🛛              |
| มหาวิทยาสมราชภัฏเพียงไหม่<br>มหาวิทยาสมราชภัฏเพียงไหม่ |                   |           |        |     |              |       |                | 💽 กรอกแบบฟอร์มการจองร             | o 🔒              |
|                                                        | 2                 | 3         | 4      | 5   | 6            | 7     | 8              | รอผลการจอง                        | 0                |
|                                                        |                   |           |        |     |              |       |                | 🔳 หิมพ์โบจอกรถ และส่วเร็จ         | e 🔒              |
|                                                        | 9                 | 10        | 11     | 12  | 13           | 14    | 15             |                                   |                  |
|                                                        |                   |           |        |     |              |       |                | <u>เล</u> สถิติระบบ               |                  |
|                                                        | 16                | 17        | 18     | 19  | 20           | 21    | 22             |                                   | 1940             |
|                                                        |                   |           |        |     |              |       |                | So attend or highlight projection | - 200.24         |

เมื่อเข้าสู่ระบบสำเร็จ จะเข้ามาสู่หน้าหลักของระบบจองยานพาหนะออนไลน์มหาวิทยาลัยราชภัฏเชียงใหม่

## ส่วนเมนูของผู้ใช้งานทั่วไป

| 🎬 ดารางการใช้งาน |   |
|------------------|---|
| แป จองรถ         | ~ |
| ]≣ รายการจอง     |   |
| 🕹 ગઢહકશ          |   |
| 🗶 แม่แบบจองรถ    |   |
| 🖉 ประเมินคนขับ   |   |
|                  |   |

**เมนูหน้าหลัก** เป็นเมนูหน้าแรกที่แสดงสถิติทั่วไปของระบบ

**เมนูตารางการใช้งาน** เป็นเมนูที่แสดงรายละเอียดการขอใช้งาน

**เมนูจองรถ** มีเมนูย่อย 3 รายการดังนี้

- รายการจอง จะแสดงรายละเอียดการขอใช้งานรถและตรวจสอบผลการอนุมัติ
- จองรถ เป็นฟอร์มการจองรถซึ่งผู้ใช้ต้องกรอกรายละเอียดให้ครบถ้วน

- เมนูแม่แบบจองรถ เป็นแบบฟอร์มแม่แบบไว้สำหรับการจองที่ใช้งานอยู่บ่อยๆ
 เมนูประเมินคนขับ เป็นฟอร์มการประเมินคนขับรถเมื่อเดินทางไปราชการกลับมา
 เป็นที่เรียบร้อยแล้ว

### การตรวจสอบตารางการใช้งาน

ผู้ใช้งานคลิกที่เมนู "ตารางการใช้งาน" ผู้ใช้งานสามารถทำการตรวจสอบตารางการใช้งานรถได้ และยัง สามารถตรวจสอบรถว่างในวันเวลาที่ต้องการเดินทางไปราชการเบื้องต้นได้

| JULY ADJ 2015       YUL       >         a) YULU       ŠUNYKA UNYŠ       ŠUNYKA UNYŠ       ŠUNYKA UNYŠ       YULYKA UNYŠ       YULYKA UNYŠ                                                                                                    |          |
|----------------------------------------------------------------------------------------------------|----------|
| ο τύφού         τίμητ         όδοοτ 5         ψτ         ψηφικά         φη 5         ιατ 5           1         2         3         4         5         6         7           8         9         100         11         12         13         14           15         16         17         18         19         20         21           15         16         17         18         19         20         21           15         16         17         18         19         20         21           15         16         17         18         19         20         21           15         16         17         18         19         20         21           15         16         17         18         19         20         21           15         16         17         18         19         20         21           18         19         20         21         15         16         17           19         1000000000000000000000000000000000000                                                                                                    |          |
| 1       2       3       4       5       6       7         8       9       10       11       12       13       14       14       14       14       14       14       14       14       14       14       14       14       14       14       14       14       14       14       14       14       14       14       14       14       14       14       14       14       14       14       14       14       14       14       14       14       14       14       14       14       14       14       14       14       14       14       14       14       14       14       14       14       14       14       14       14       14       14       14       14       14       14       14       14       14       14       14       14       14       14       14       14       14       14       14       14       14       14       14       14       14       14       14       14       14       14       14       14       14       14       14       14       14       14       14       14       14       14       14                                                                                                    |          |
| 8 เทฟกา 0 บารี       5 บาฟกา 0 บารี       5 บาฟกา 0 บารี       5 บาฟกา 0 บารี       11 บาฟกา 30 บา       14 บาฟกา 30 บา       14         8       9       10 บาฟกา 15 บา       8 บาฟกา 30 บา       12       13       14       14       14       14       14       14       14       14       14       14       14       14       14       14       14       14       14       14       14       14       14       14       14       14       14       14       14       14       14       14       14       14       14       14       14       14       14       14       14       14       14       14       14       14       14       14       14       14       14       14       14       14       14       14       14       14       14       14       14       14       14       14       14       14       14       14       14       14       14       14       14       14       14       14       14       14       14       14       14       14       14       14       14       14       14       14       14       14       14       14       14       14       14                                                                                                    |          |
| 8       9       10       11       12       13       14         15       16       17       18       19       20       21         15       16       17       18       19       20       21         22       23       24       25       26       27       28         1000000000000000000000000000000000000                                                                                                    |          |
| 15         16         17         18         19         20         21           15         16         17         18         19         20         21           15         16         17         18         19         20         21           15         16         17         18         19         20         21           15         16         17         18         19         20         21           15         16         17         18         19         20         21           15         16         17         18         19         20         21           16         17         18         19         20         21           1         19         20         21         10         10           10         10         11         10         10         10         10           29         30         31         1         2         3         4         16           10         10         10         10         10         11         10         10           10         10         10         10         10         10                                                                                                    |          |
| 15       16       17       18       19       20       21         15       16       17       18       9       20       21         15       16       17       18       9       20       21         15       16       17       18       9       10       15       5       16         22       23       24       25       26       27       28       3       5       3       5       10       10       11       10       10       10       10       10       10       10       10       10       10       10       10       10       10       10       10       10       10       10       10       10       10       10       10       10       10       10       10       10       10       10       10       10       10       10       10       10       10       10       10       10       10       10       10       10       10       10       10       10       10       10       10       10       10       10       10       10       10       10       10       10       10       10       10       10<                                                                                                    |          |
| 22         23         24         25         26         27         28         3 เกิมส์ แล้ม         3 เกิมส์ แล้ม                                                                                                    | ว่าง 8ศ  |
| 22       23       24       25       26       27       28         5 1/36/5 desure<br>(str) 5/3/5 / 10/100       24       25       26       27       28         5 1/36/5 desure<br>(str) 5/3/5 / 10/100       26       27       28       3       5       3       5       6       7       8       9       10       11       10       10       10       10       10       10       10       10       10       10       10       10       10       10       10       10       10       10       10       10       10       10       10       10       10       10       10       10       10       10       10       10       10       10       10       10       10       10       10       10       10       10       10       10       10       10       10       10       10       10       10       10       10       10       10       10       10       10       10       10       10       10       10       10       10       10       10       10       10       10       10       10       10       10       10       10       10       10       10       10                                                                                                    |          |
| 22       23       24       25       26       27       28         5 15 35 3 design<br>services       5 10 million in unit in uservice cases in unit in uservice cases in unit in uservice cases in unit in uservice cases in unit in uservice cases in unit in uservice cases in unit in uservice cases in unit in uservice cases in unit in uservice cases in unit in uservice cases in unit in uservice cases in uservice cases | 273 2A   |
| ระมังอร ซ้อรมช<br>สาววิภาริมทร์<br>29 30 31 1 2 3 4<br>เสาวรรรรษณี สมันส์<br>5 6 7 8 9 10 11                                                                                                    | ว่าง 1ศั |
| ราววิภารินทร์<br>29 30 31 1 2 3 4<br>เราปรับ เราสีน มาสาวอรรรรรณ์ มีมีพิสณ์ โรงแรมน<br>เราปรับ เราสองการุนหาวิทยาสัยรา<br>เราวอรรรรณ์<br>5 6 7 8 9 10 11                                                                                                    |          |
| 29 30<br>157150 สร้อบหิว,มหาวิพอส์สรา<br>15 5 6 7 8 9 10 11                                                                                                    | ว่าง 54  |
| ชรวัยชื่อ สวัยมีที่, มหาวิทอาสียาว<br>เสาวอรารโคยี<br>5 6 7 8 9 10 11                                                                                                    | 17.216   |
| <u>ร์</u> 5 6 7 8 9 10 11                                                                                                    |          |
| 5 6 7 8 9 10 11                                                                                                    | ว่าง 1ศ  |
|                                                                                                    | ว่าง24   |
| 10 มาพามา (มอง 1835 เมืองไหม                                                                                                    | e ne Eh  |

#### การจองรถ

 คลิกที่เมนู "จองรถ" ที่แถบเมนู 1 ครั้งเพื่อขยายเมนูย่อย ระบบจะแสดงเมนูย่อยออกมา 3 รายการ นั่นคือ รายการจองรถ จองรถ และ แม่แบบการจองรถ ให้ผู้ใช้เลือกปุ่มย่อย "จองรถ"

| <u>แป</u> จองรถ | * |
|-----------------|---|
| ј≣ รายการจอง    |   |
| £ 98450         |   |
| 🗡 แม่แบบจองรถ   |   |

 ระบบจะทำการแสดงแบบฟอร์มเพื่อให้ผู้ใช้งานกรอกรายละเอียด ให้ผู้ที่จะทำการจองยานพาหนะ ออนไลน์กรอกรายละเอียดให้ครบถ้วนสมบูรณ์และกรอกข้อมูลตามความเป็นจริง จากนั้นให้กดปุ่ม "บันทึกข้อมูล" ดังรูป

| ชื่อ-สกุล * :   | 1/10   | บัณฑิต นินทะเทส       |                     | ประเภทรถ * :   |    | an an an an an an an an an an an an an a |           |          |
|-----------------|--------|-----------------------|---------------------|----------------|----|------------------------------------------|-----------|----------|
| diumia * :      | นิกวิร | ชาการคอมพิวเตอร์      |                     | ไปที่ * :      |    | ຫຼາຍມັເມຣີນ                              |           |          |
| พม่วยงาน*:      | d vite | กลิจิทัลเพื่อการศึกษา |                     | เพื่อ * :      |    | สันทะา                                   |           |          |
| จำนวนอาจารย์ *  | ŧ      | 4                     | ບົນໜ້າທີ <b>່</b> : | 10             |    | นักศึกษา*:                               | 2         |          |
| วันออกเดินทาง * | 1      | 2015-08-28            | เวตาออก * :         | 08:30:00       |    |                                          |           |          |
| ວັນທີ່ກລັນ *    | 8      | 2015-08-30            | รวดาทั้ง * :        | 17:00:00       |    | י ארוויישיצערר :                         | 50        |          |
| ที่สิ้นรถ* :    | with   | ลึกสามายการ           |                     | ผู้สำนวยการกลง | 1. | (้อำหวอการสำหัก<br>/ ห้วหน้าแผนก * :     | a dhuna f | in state |
| าจารย์ผู้คุม* : | 0.81   | ณาจ โกวรรณ            |                     |                |    |                                          |           |          |
| washes * :      | 592    | 9                     |                     |                |    |                                          |           |          |

 ระบบจะแสดงระบบและข้อตกลงในการขอใช้งานรถ ซึ่งผู้ใช้งานจะต้องอ่านและปฏิบัติตามกฎเกณฑ์ ตามข้อตกลงที่แสดงบนหน้าจออย่างเคร่งครัด เมื่อทำการเลือกที่ปุ่ม "ยอมรับเงื่อนไขตามหลักเกณฑ์" นั่นหมายถึงผู้ใช้งานยินยอมและจะปฏิบัติตามกฎระเบียบ จากนั้นผู้ขอใช้งานรถต้องกดปุ่ม "บันทึก ข้อมูล" เพื่อยืนยันการบันทึก

| หลักเกณฑ์การขอใช้รถราชการของมหาวิทยาลัยราชภัฏเชียงใหม่                                                                                                    | ×                           |
|----------------------------------------------------------------------------------------------------|-----------------------------|
| การขอใช้รถ และหลักเกณฑ์การใช้รถ ให้ดำเนินการดังนี้<br>1. การขอใช้รถ และหลักเกณฑ์การใช้รถ ให้ดู้ยื่มขอใช้รถตามแบบที่กำหนดและผ่านการรับรองจากหัวหน้าหน่วยงาน ส่งงานยานพาหนะ กองกล<br>สำนักงานอธิการบดีที่ได้รับมอนหมาย และในการเดิมหางในด่อะครั้งต้องมีผู้โดยสารอย่อการบดีมอบหมาย<br>2. การขอใช้รถใปด่างจังหวัด ให้ผู้ขอท่าบันทึกการขอใช้รถผ่านหน่วยงานต้นดึงกัด และต้องใด้รับการอนุมัติจากอธอการบดีหรือรอง<br>อธิการบดีที่ได้รับมอบหมาย และในการเดิมหางในด่อะครั้งต้องมีผู้โดยสารอย่างบ้อย 4 คนขึ้นไป กรณีม์ผู้โดยสายต่ากว่า 4 คน ให้เ<br>อธิการบดีที่ได้รับมอบหมาย และในการเดิมหางในด่อะครั้งต้องมีผู้โดยสารอย่างบ้อย 4 คนขึ้นไป กรณีผู้โดยสายต่ากว่า 4 คน ให้เ<br>อธิการบดีที่จารถางอนุมัติเป็นกรณีไป<br>3. การของแข้งต่านสำหรับหน่วยงานในส่านักอธิการบดี และการปฏิบัติการกิจและ การรับของคณะกรรมการต่างๆ ให้ผู้อำนวยการกอ<br>กลาง หรือ รองอธิการบดีที่ได้รับมอบหมาย หรือ ผู้ที่ได้รับมอบหมายเป็นผู้พิจารถาอนุมัติหรือสังการ<br>5. การของใช้รถะให้เราะยังกันไปเรางานอาหมาย หรือ ผู้ที่ได้รับมอบหมายในผู้ที่จารถาอนุมัติหรือสังการ<br>5. การของไข้รถะให้การได้ในระหว่างเวลา 07.00-19.00 น. ยกเว้นการใช้รถาไม่กิจกรรม สวัติศึกราย เขางาทธิการ งานรับรอง งานบ่าน<br>กุศลศพ งานฉาปณกิจสพ เป็นต้น<br>6. การของยุญาตจัดปลาหาวิทยานยานหานะขามะทางแข้นหรือเร็กไม่กิจกรรม สวัติศึการ เขางาทธิการ งานรับรอง งานบ่าน<br>กุศลศพ งานฉาปณกิจสพ เป็นต้น<br>6. การของยุญาตจัดบนหาวิทยานข้อและองมานานขามหานะเข็กกับไว้เป็นห์ดีฐานบุกครัง<br>7. ผู้ขอใช้รถานการเดิมทางใบ้ราชการจะผ้องรับผิดชอบในการเดิมกำมาให้เดิมสารบุนกณันขึ้งมหารีงแก่องจิง<br>7. ผู้ขอใช้เละพบนัดงานชับรถยาดส่งรับผิดชอบในการเดิมกามที่คนให้เดิมสัญหนักต้อน<br>8. หว้ามู้ของในการรับรอบแต่ นารถของราชการออกนอกเล้มทางโดยมีคนขึ้งหรือมากให้หนักมานข้าดจะหน้าหาง<br>8. ห้ามผู้ของในสายารถในเข้าจามาจะจรับผิดชอบไปการเดิมก่านทั่งสามารณากันหน้าเล้าห้องกายาลังหน้องรานที่หัดงานข้านต้องรับผิดช่วย<br>9. กรรยสไว้รถในการรับรองแต่ จำจองรับผิดสาวขางการการที่มางการเด็มหนางโตอนต่านางกานที่จะของเด็งหรืง<br>10. รามอใช้รถิ่าการรับรองแต่ จำรองรักตองราชาการอองเล่มางานขามาทางและกรรบท้างที่ไปด้องหรือมากให้หน้างานข้ารายานต้งราน<br>11. หากมีการยนเดิมกร้องหัดจะต่องดังหนตรดเด็มหาง ต้องแข้งให้งานยามาทางหมาที่เกิมที่งต้ | าง<br>สนอ<br>ง<br>พิญ<br>ภย |
| กสับ บันทัศบัล                                                                                                    | ມຸລ                         |

 ระบบจะอนุญาตให้ผู้ใช้งานตรวจสอบรายละเอียดที่กรอกเข้ามาว่าถูกต้องหรือไม่ก่อนจะถูกบันทึกเข้า ระบบ หากผู้ขอใช้งานมั่นใจแล้วให้กดที่ปุ่ม "เสร็จสิ้น" เพื่อบันทึกข้อมูล

| 🟮 รายละเอียดการจองรถ /                                                                                                    | Car reservation information                                                                                                    |
|----------------------------------------------------------------------------------------------------|----------------------------------------------------------------------------------------------------|
| แบบขออนุญาตในการใ                                                                                                    | ชั่งถงาชกาง                                                                                                    |
| รัน / เดือน / ปี:<br>ช้าพเจ้า:<br>ด่านหเจ้:<br>ประเภทรก:<br>ประเภทรก:<br>เป็รปราชกรกั:<br>ข้ออกเดินทางไปที่:<br>กลับคิจเวลา:<br>รวมระยะทาง:<br>สถาบที่นัดมมาย<br>อาจารย์ผู้ควบคุณรก:<br>เนอร์โทรดิดต่อกลับ:<br>ผล.กอง/อผ.สำนีก/หน.: | 2015-08-25<br>นายบัณฑ์ต นันทะเทศ<br>นักรับการคอมพิมตอร์<br>สามักต์จิหัณฑ์อการศึกษา<br>มัง<br>ศูนย์แมรีบ<br>สัมนา<br>16 คน เป็นฉาจารย์ 4 คน เป็นเจ้าหน้าที่ 10 คน เป็นนักศึกษา 2 คน<br>2015-08-28 08:30 00<br>2015-08-30 17:00:00<br>50 กิโลเมตร<br>หน้าดีความบอกร<br>อ.อำนาจ โกวรรณ |
|                                                                                                    | 🛕 เมื่อกดเสร็จสิ้น จะไม่สามารถกลับมาแก้ไขข้อมูลได้อีก                                                                                                    |
|                                                                                                    | 🚿 เสร็จสั้น 🕼 แก้โขการจอง 🕼 ยกเล็กโบจอง                                                                                                    |

\* หากมีข้อมูลบางรายการผิดพลาดผู้ใช้งานผู้ใช้สามารถกดที่ปุ่ม "แก้ไข" เพื่อทำการแก้ไขข้อมูล

\* หากผู้ใช้งานต้องการยกเลิกการจองครั้งนี้ผู้ใช้งานสามารถคลิกที่ปุ่ม "ยกเลิกใบจอง" เมื่อทำการ ยกเลิกการจองจะถูกลบออกจากระบบซึ่งหมายถึงว่าผู้ใช้งานจะไม่สามารถใช้ใบจองนี้ได้อีก \*\*\* <u>ในกรณีที่ผู้จองกดปุ่ม "เสร็จสิ้น" แล้วหากผู้ใช้ต้องการแก้ไขหรือลบรายการผู้ใช้งานจะต้องโทร</u> <u>มาเพื่อขอยกเลิกเท่านั้น</u> การยกเลิกหลังจากการกดปุ่ม "เสร็จสิ้น" ผู้ขอใช้งานไม่สามารถทำเองได้ทุก กรณี

 หลังจากกดปุ่มเสร็จสิ้น ระบบจะทำการเปลี่ยนหน้ามายังเมนู "รายการจอง" อัตโนมัติ ระบบจะแสดง รายการล่าสุดที่ผู้ขอใช้งานได้กรอกแบบฟอร์มเข้าไปด้านบนสุดในรายการ

| 100 | <ul> <li>records per page</li> </ul> |                      |                   |               | Search:       |                  |   |
|-----|--------------------------------------|----------------------|-------------------|---------------|---------------|------------------|---|
| # • | ผู้จองรถ                             | ≑ ประเภทรถที่ต้องการ | \$<br>ผู้โดยสาร 🗘 | สถานะการจอง 🗢 | จ้เ           | ดการ             | ¢ |
| 1   | นายบัณฑิด นันทะเทศ                   | นั่ง                 | 16                | 🖃 รออนมัติ    | 🛦 รอผลอนุมัติ | Q แสดงรายละเอียด |   |

ในคอลัมน์ "สถานการณ์จอง" จะแสดงผลอยู่ 3 รูปแบบคือ

- รอผลการอนุมัติ หมายถึง ผู้ใช้งานจะต้องรอผู้ดูแลระบบเข้ามาตรวจสอบและจัดการการจอง รถ
- อนุมัติ หมายถึง รายการจองของผู้ใช้งานถูกอนุมัติเป็นที่เรียบร้อยแล้ว
- ไม่อนุมัติ หมายถึง การขอใช้งานยานพาหนะไม่ถูกอนุมัติ อาจมีปัญหาเนื่องจาก รถติด ราชการอื่น คนขับรถไม่อยู่ ฯลฯ

กรณีที่ผู้ใช้งานต้องการเห็นรายละเอียดในแต่ละรายการที่ต้องการแสดง ผู้ใช้งานสามารถกดที่ปุ่ม "แสดงรายละเอียด"

| รัน / เดือน / ปี: 2015-08-25<br>ชำพเจ้า: นายบัณฑิต บันทะเทศ<br>ตำแหน่ง: บักริชาการคอมพิวเตอร์<br>หน่วยงาน: สำนักดิจิบัตเพื่อการศึกษา<br>ประเภทธุล: บัง<br>"ปราชการที่: สูนย์แมธิม<br>เพื่อ: สัมมา<br>จำนวนผู้โดยสาร: 16 คน เป็นอาจารย์ 4 คน เป็นเจ้าหน้าที่ 10 คน เป็นนักศึกษา 2 คน<br>ออกเดินทางไปที่: 2015-08-28 08:30:00<br>กลับคิงเวลา: 2015-08-30 17:00:00<br>รอบครามเรา: 50 ถืวีเองกร | <b>()</b> รายละเอียดการจองรถ / Ca                                                                                                    | reservation information                                                                                                    | 🗢 ซ่อนรายละเอียด / hide details |
|----------------------------------------------------------------------------------------------------|----------------------------------------------------------------------------------------------------|----------------------------------------------------------------------------------------------------|---------------------------------|
| สถานที่มีคมาย พี่มีค่องเมติมาร<br>อาจารย์ผู้ควบคุมรถ: อ.อำนาจโกวรรณ<br>เมอรริมารติดต่อกลับ: 5929<br>พอ.กอง/อผ.ดำนัก/หน.: อ.อำนาจโกวรรณ                                                                                                    | วัน / เดือน / ปี :<br>ข้าพเจ้า :<br>ตำแหน่ง :<br>หน่วยงาน :<br>ปรายกหรถ :<br>เปราชการที่ :<br>เปราชการที่ :<br>เปราชการที่ :<br>จำนวนผู้โดยสาร :<br>ออกเดินหางไปที่ :<br>กลับก็งนอล :<br>รวมระยะทาง :<br>สถาบที่นัดหมาย :<br>อาจาชย์ผู้ควบคุมรถ :<br>เนอรโทรติดต่อกลับ : | 2015-08-25<br>มายบัณฑ์ต นับทะเทศ<br>นักวิชาการคอมพิวเตอร์<br>สำนักสีริพัฒพ์อการศึกษา<br>นัง<br>ศูนย์แม่ริม<br>สัมนา<br>16 ดน เป็นอาจารย์ 4 ดน เป็นเจ้าหน้าที่ 10 ดน เป็นนักศึกษา 2 ดน<br>2015-08-20 17:00:00<br>2015-08-20 17:00:00<br>50 กิโลเมตร<br>หน้าดีกลายนยการ<br>อ. อำนาจ โกรรรณ<br>อ.อำนาจ โกรรณ |                                 |

### การสร้างแม่แบบการจองรถในกรณีที่มีการขอใช้งานรถในลักษณะงานเกิดขึ้นบ่อยครั้ง

ในกรณีที่ผู้ขอใช้งานยานพาหนะออนไลน์มีความประสงค์ขอใช้งานรถเพื่อไปยังสถานที่เดิมๆ ตัวอย่างเช่น ขอ รถรับส่งนักศึกษาจากศูนย์เวียงบัวไปยังศูนย์แม่ริมทุกๆวันจันทร์ ผู้ใช้ไม่จำเป็นต้องกรอกข้อมูลใหม่ทุกครั้งเมื่อ ใช้งานยานพาหนะ เพียงแต่ผู้ขอใช้งานทำการสร้างแม่แบบการจองรถ โดยทำตามขั้นตอนดังนี้

 คลิกที่เมนู "จองรถ" ที่แถบเมนู 1 ครั้งเพื่อขยายเมนูย่อย ระบบจะแสดงเมนูย่อยออกมา 3 รายการ นั่นคือ รายการจองรถ จองรถ และ แม่แบบการจองรถ ให้ผู้ใช้เลือกปุ่มย่อย "แม่แบบจองรถ"

| <u>ไปป</u> ี จองรถ | * |
|--------------------|---|
| ј≡ รายการจอง       |   |
| 🕹 จองรถ            |   |
| 🎢 แม่แบบจองรถ      |   |
|                    |   |

2. ระบบจะแสดงหน้าต่างรายการแบบจองรถขึ้นมาดังรูป

| 0 •        | records per page |              |                  | Search:                     |  |
|------------|------------------|--------------|------------------|-----------------------------|--|
| ¥ <b>^</b> | ชื่อแบบจองรถ 🗢   | จุดประสงค์ 🗘 | จุดหมายปลายทาง 🜲 | จัดการ                      |  |
| 1          | แบบจองรถทดสอบ    | สัมนา        | ศูนย์แมรีม       | 🎢 ใช้แม่แบบนี้ 🕼 แก้ไข 💼 ลบ |  |

 คลิกที่ปุ่ม "เพิ่มแบบจองรถ" เพื่อทำการเพิ่มแม่แบบจองรถ ระบบจะแสดงฟอร์มกรอกรายละเอียด เพื่อทำการสร้างแม่แบบดังรูป

| 🖨 สร้างแม่แบบจอง | รถ  |                          |               |                 |        |                                       |                      |               |
|------------------|-----|--------------------------|---------------|-----------------|--------|---------------------------------------|----------------------|---------------|
| ชื่อแบบจองรถ     | •:  | ชื่อแบบจองรถ             |               |                 |        |                                       |                      |               |
| ชื่อ-สกุด * :    | กรอ | กชื่อ-สกุล               |               | ประเภทร         | គេ * : | 🖲 นั่ง 🔘 บรรทุก                       |                      |               |
| ด้านหน่ง * :     | กรอ | กตำแหน่ง                 |               | ไป              | ที่*:  | กรอกสถานที่ที่จะไป                    | ปราชการ              |               |
| หน่วยงาน * :     | กรอ | กหน่วยงานที่สังกัด       |               | เพื             | ia * : | กรอกจุดประสงค์ที่จ                    | ะไป                  |               |
| *ำนวนอาจารย์*    | :   | 0                        | เจ้าหน้าที่*: | 0               |        | นักศึกษา*:                            | 0                    |               |
| วันออกเดินทาง *  | :   | 2015-03-27               | เวลาออก*:     | 18:03:57        |        |                                       |                      |               |
| วันที่กลับ *     | :   | 2015-03-27               | เวลาถึง * :   | 18:03:57        |        | รวมระยะทาง * :                        | กรอกระยะทาง          |               |
| ที่ขึ้นรถ* :     | กรอ | กสถานที่นัดหมายในการขึ้น | เรถ           | ผู้อำนวยกา      | รกอง / | ผู้อำนวยการสำนัก<br>/ ห้าหน้าแผนก * * | กรอกข้อมูลผู้สำนวยกา | รกอง/สำนัก/ข่ |
| อาจารย์ผู้คุม* : | กรอ | กอาจารย์ผู้คุมรถ         |               |                 |        |                                       |                      |               |
| เบอร์โทร * :     | กรอ | กเบอร์โทรดิดต่อกลับ      |               |                 |        |                                       |                      |               |
|                  |     |                          | บันที         | กข้อมูล ล่างค่า |        |                                       |                      |               |

 กรอกรายละเอียดให้ครบถ้วน แล้วทำการบันทึกโดยการคลิกที่ปุ่ม "บันทึกข้อมูล" ระบบจะแสดง แม่แบบที่เราสร้างขึ้นมาในรายการ

| 0 • | records per page |              |                  | Search:                     |
|-----|------------------|--------------|------------------|-----------------------------|
| # • | ชื่อแบบจองรถ 🗢   | จุดประสงค์ 🗘 | จุดหมายปลายทาง 🗘 | จัดการ                      |
| 1   | แบบจองรถทดสอบ    | สัมนา        | ศูนย์แมริม       | 🗡 ใช้แม่แบบนี้ 🕼 แก้ไข 💼 ลบ |

- \* ผู้ใช้งานสามารแก้ไขแม่แบบได้โดยเลือกที่ปุ่ม "แก้ไข" ในแต่ละรายการที่ผู้ใช้งานต้องการทำการแก้ไข
- \* ผู้ใช้งานสามารถลบแม่แบบได้โดยเลือกที่ปุ่ม "ลบ" ในแต่ละรายการที่ผู้ใช้งานต้องการลบ

## ้ในกรณีที่ผู้ใช้ต้องการใช้แม่แบบที่สร้างไว้แล้ว ผู้ใช้สามารถทำตามขั้นตอนดังต่อไปนี้

ในเมนู "แม่แบบจองรถ" ผู้ใช้จะเห็นรายการแม่แบบที่ผู้ใช้งานสร้างขึ้นมา ผู้ใช้ทำการคลิกที่ปุ่ม "ใช้แม่แบบนี้" ในรายการที่ต้องการใช้งาน ระบบจะทำการดึงข้อมูลที่ผู้ใช้งานระบบบันทึกไว้ในแม่แบบมาแสดงในฟอร์ม ผู้ใช้งานสามารถเปลี่ยนแปลงค่าวันเวลาหรือชื่อต่างๆได้ตามต้องการ ขั้นตอนนี้จะเป็นขั้นตอนเดียวกันกับ ขั้นตอนการจองรถ เพียงแต่ภายในช่องกรอกข้อมูลจะมีข้อมูลมาให้แล้ว

| ชื่อ-สกุล * :                 | นายบัณฑิต นั่นทะเทศ       |                 | ประเภทรถ * :      | 🖲 นั่ง 🔘 บรรทุก                           |                |
|-------------------------------|---------------------------|-----------------|-------------------|-------------------------------------------|----------------|
| ตำแหน่ง * :                   | นักวิชาการคอมพิวเตอร์     |                 | <b>ไปที</b> ่ * : | สูนย์แมรีม                                |                |
| หน่วยงาน * :                  | สำนักดิจิทัลเพื่อการศึกษา |                 | เพื่อ * :         | สัมนา                                     |                |
| จำนวนอาจารย์ *                | : 4                       | เจ้าหน้าที่ * : | 10                | นักศึกษา*:                                | 2              |
| วันออกเดินทา <mark>ง</mark> * | 2015-08-28                | เวลาออก*:       | 08:30:00          |                                           |                |
| วันที่กลับ *                  | 2015-08-30                | เวลาถึง * :     | 17:00:00          | รวมระยะทาง * :                            | 50             |
| ที่ขึ้นรถ* :                  | หน้าดึกอำนายการ           |                 | ผู้อำนวยการกอ     | ง / ผู้อำนวยการสำนัก<br>/ ห้วหน้าแผนก * • | อ.อำนาจ โกวรรณ |
| าจารย์ผู้คุม* :               | อ.อำนาจ โกวรรณ            |                 |                   |                                           |                |
| เบอร์โทร * :                  | 5929                      |                 |                   |                                           |                |

### การประเมินผลการปฏิบัติงานของพนักงานขับรถหลังจากใช้งานรถราชการเสร็จสิ้น

เมื่อใช้งานรถราชการเสร็จสิ้นผู้ใช้งานจะต้องเข้าบันทึกการประเมินผลพนักงานขับรถโดยคลิกเลือกที่
 เมนู "ประเมินคนขับรถ" ระบบจะแสดงรายการที่ผู้ใช้งานไปราชการล่าสุดขึ้นมา

| 10  | <ul> <li>records per page</li> </ul> |                    |             | Search:                              |    |
|-----|--------------------------------------|--------------------|-------------|--------------------------------------|----|
| # • | ผู้ขับ                               | \$<br>ผู้จองรถ 🗢   | สถานที่ไป ≑ | การจัดการ                            | \$ |
| 1   | นายบุญรอด พวงสังกา                   | นายบัณฑิต นันทะเทศ | ศูนย์แมริม  | 🛕 กรอกแบวกไระเม็น 🛛 Q แสดงรายละเอียด |    |

\*\* หากยังไม่มีรายการแสดงนั่นหมายถึงพนักงานขับรถยังไม่แจ้งส่งรถต่อผู้ดูแลระบบ ผู้ใช้งานจะต้อง รอจนกว่าผู้ดูแลระบบจะบันทึกข้อมูลการส่งรถเข้าสู่ระบบ รายการประเมินคนขับรถจึงจะปรากฏ

 เลือกรายการที่ต้องการประเมิน โดยคลิกที่ปุ่ม "กรอกแบบประเมิน" ที่รายการนั้นๆ แล้วทำการให้ คะแนนการประเมินตามความเป็นจริง ทั้งตอนที่ 1 และตอนที่ 2 และสามารถใส่ข้อเสนอแนะเพิ่มเติม ได้ภายในช่องข้อเสนอแนะเพิ่มเติม จากนั้นทำการกดบันทึกเพื่อบันทึกข้อมูล

|                         | แบบประเม <b>้</b><br>โปรดทำก | มนผลการบฏบตง เนของพนกงานขบรถ มหาวทยาลยราชคฎเชยงเหม<br>หน่วยงานที่ขอใช้รถราชการ : สำนักคิจิทัลเพื่อการศึกษา<br>พนักงานขับรถที่ใช้บริการ : นายบุญรอด พวงลังกา<br>การเลือกข้อมูล ลงในช่อง ⊚ เพื่อประเมินการใช้บริการรถยนต์ราชการ |    |       |       |       |    |
|-------------------------|------------------------------|----------------------------------------------------------------------------------------------------|----|-------|-------|-------|----|
| ดอนที่1                 | ตอนที่2 ข้อเสนอเ             | เนะเพิ่มเดือง                                                                                                    |    |       |       |       |    |
| อนที่ 1                 |                              |                                                                                                    | 5: | ดับก  | ารใน่ | โคะแ  | นา |
|                         | หัวข้อ                       | รายละเอียดการประเมิน                                                                                                    | 5  | 4     | 3     | 2     |    |
| 1. ความปล               | อดภัย                        | ขับรถด้วยความระมัดระวัง และปฏิบัติดามกฏความปลอดภัยในการขับรถ ดลอดจน<br>กฎหมายจราจร                                                                                                    | 0  | 0     | 0     | ۲     |    |
| 2. ความสา:              | มารถในการขับขึ่              | พิจารณาถึงความข่านาญในการขับขี่ การออกรถดลอดจนการจอดรถ และการเข้า<br>ทางโค้ง                                                                                                    | ٢  | 0     | 0     | 0     | (  |
| 3. ความมีไ              | หวพริบและการดัดสินใจ         | พิจารณาถึงความมีใหวพริบและการตัดสินใจ ในเหตุการณ์กระทันหัน                                                                                                    | Θ  | 0     | ٢     | 0     | ġ  |
| 4. กรียามาร<br>การพูดจา | รยาท การแสดงออกและ           | พิจารณาถึงกิริยามารยาท การแสดงออกและ การพูดจาต่อบุคคลอื่น                                                                                                    | 0  | 0     | 0     | 0     | 2  |
|                         |                              |                                                                                                    |    | 0 คะเ |       | = 0 9 | 6  |

\*\*\* หากผู้ใช้งานไม่ทำการประเมินผลการปฏิบัติงานของพนักงานขับรถ ผู้ใช้งานจะไม่สามารถใช้งาน เมนูจองรถได้ชั่วคราวจนกว่าจะมีการประเมินเสร็จสิ้นทุกรายการ

\*\*\* การประเมินจะส่งผลต่อการพิจารณาการปฏิบัติงานของพนักงานขับรถดังนั้นผู้ใช้งานจะต้องให้ ข้อมูลตรงตามความเป็นจริง

## การเสร็จสิ้นการใช้งานระบบ

หากผู้ใช้งานต้องการเลิกงานระบบแล้ว ผู้ใช้งานระบบจะต้องออกจากระบบทุกครั้งเพื่อความปลอดภัย โดยเลือกที่ชื่อผู้ใช้งานที่มุมขวาบน และเลือกรายการ "ออกจากระบบW

|             |                                    | 🔒 ออกจากระบบ |
|-------------|------------------------------------|--------------|
|             | Search:                            |              |
| สถานที่ไป ≎ | การจัดการ                          | \$           |
| ศูนย์แมริม  | 🛦 กรอกแบบประเมิน 🛛 Q แสดงรายละเอีย | เต่ไ         |

ตอบ "ตกลง" ระบบจะสิ้นสุดการทำงาน

| ine page at the second       | in and citil buy of |  |
|------------------------------|---------------------|--|
| ต้องการออกจากระบบใช่หรือไม่? |                     |  |
|                              | 1                   |  |